## Instalacja programu Arcabit Endpoint

Wersja **Arcabit Endpoint** przeznaczona jest do instalacji jako stacja zarządzana przez **Arcabit Administrator** 

Po uruchomieniu instalatora pojawi się okno dialogowe umożliwające rozpoczęcie instalacji programu:

| 1 | Wersja programu instalacyjnego: 2020.12.29 10.32.28 |    |
|---|-----------------------------------------------------|----|
| 2 | Zamknij Kontynu                                     | uj |

Po wybraniu "Kontynuuj", zatwierdzeniu umowy licencyjnej i ponownym wybraniu przycisku "Kontynuuj":

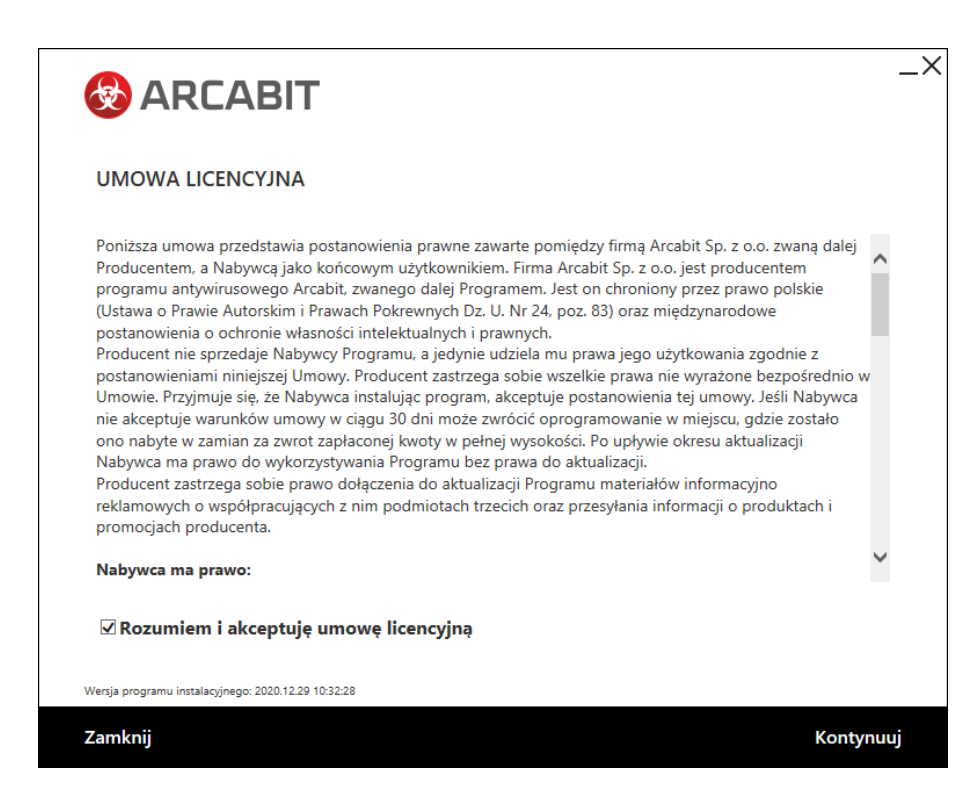

pojawi się okno do wpisania numeru licencji:

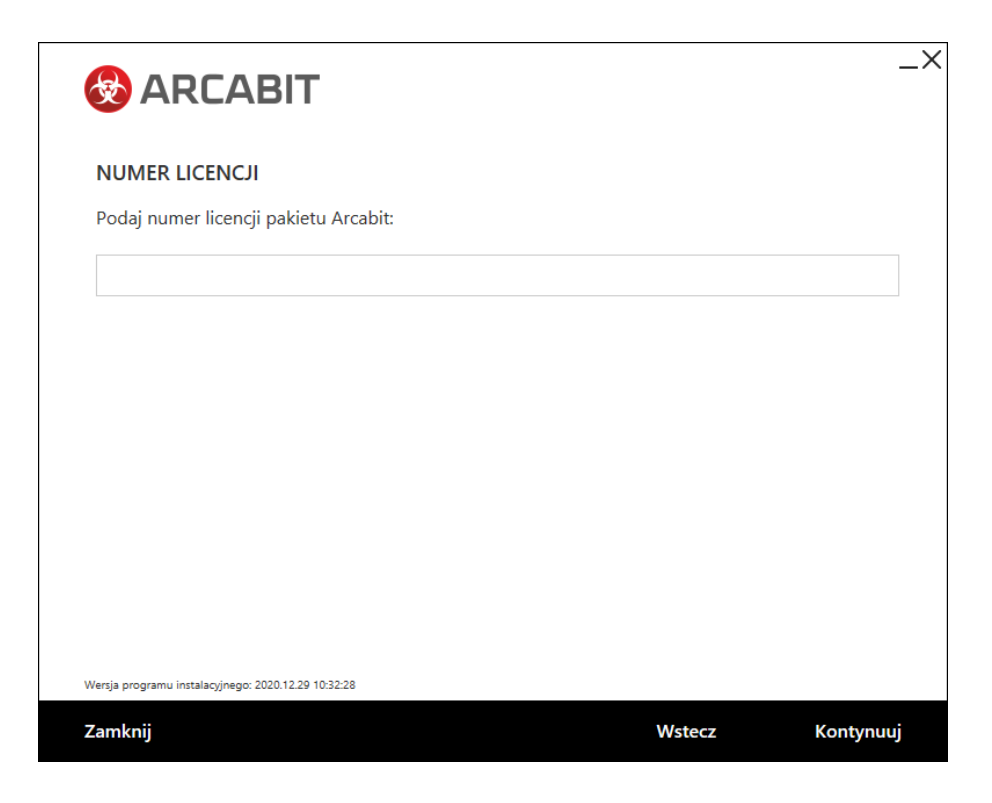

Po wpisaniu numeru licencji i zatwierdzeniu przyciskiem "Kontynuuj" wybieramy folder instalacyjny **Arcabit** (sugerujemy pozostawienie domyślnego), po czym ponownie wciskamy przycisk "Kontynuuj":

|                                                               |              | _×  |
|---------------------------------------------------------------|--------------|-----|
| ŚCIEŻKA INSTALACYJNA<br>• Folder instalacyjny pakietu Arcabit |              |     |
| C:\Program Files\Arcabit                                      | Zmień folder |     |
|                                                               |              |     |
|                                                               |              |     |
|                                                               |              |     |
|                                                               |              |     |
|                                                               |              |     |
|                                                               |              |     |
|                                                               |              |     |
| Wersja programu instalacyjnego: 2020.12.29 10:32:28           |              |     |
| Zamknij Wste                                                  | cz Kontynu   | ıuj |

Następnie podajemy adres IP lub nazwę sieciową komputera, na którym został zainstalowany **Arcabit Administrator**, czyli "Adres serwera", sugerujemy by "Port" pozostawić domyślny (Uwaga, wpisany port musi być taki sam jak podany przy instalacji programu **Arcabit Administrator**):

| AKZĄDZANIE PAKIE          | TEM                                             |                                     |               |
|---------------------------|-------------------------------------------------|-------------------------------------|---------------|
| sii chcesz, żeby stacja b | yła zarządzana z poziom<br>ortu komunikacyjnego | nu serwera Arcabit Administrator, v | vpisz poniżej |
| sśli stacja ma nie być za | rządzana, pozostaw pole                         | e Adres serwera puste.              |               |
| Adres serwera             | server                                          |                                     |               |
| Port komunikacyjny:       | 4000                                            |                                     |               |
| ⊠ Sprawdź połaczen        | ie z serwerem przed ko                          | ontvouacia instalacii               |               |
|                           |                                                 | ·····                               |               |
| E Sprawaz porączen        |                                                 |                                     |               |
| e opraważ porączen        |                                                 |                                     |               |

**UWAGA!** Podanie błędnego adresu IP lub jego brak spowoduje, że program nie będzie poprawnie współpracował z programem **Arcabit Administrator** 

Zaznaczona opcja "Sprawdź połączenie z serwerem przed kontynuacją instalacji" spowoduje, że program instalacyjny zweryfikuje poprawność adresu serwera zarządzającego (czyli czy serwer jest dostępny i aktywny pod podanym adresem) i dopiero w przypadku pozytywnej weryfikacji pozwoli na kontynuowanie instalacji.

Po wybraniu przycisku "Kontynuuj" rozpocznie się właściwa instalacja pakietu:

| 😣 ARCABIT                                           | _× |
|-----------------------------------------------------|----|
| INSTALACJA                                          |    |
|                                                     |    |
| aktualizacja pakietu                                |    |
|                                                     |    |
|                                                     |    |
|                                                     |    |
|                                                     |    |
| Wersja programu instalacyjnego: 2020.12.29 10.32-28 |    |
|                                                     |    |

Poprawna instalacja programu zostanie zakończona oknem z informacją o pomyślnie przeprowadzonym procesie instalacji:

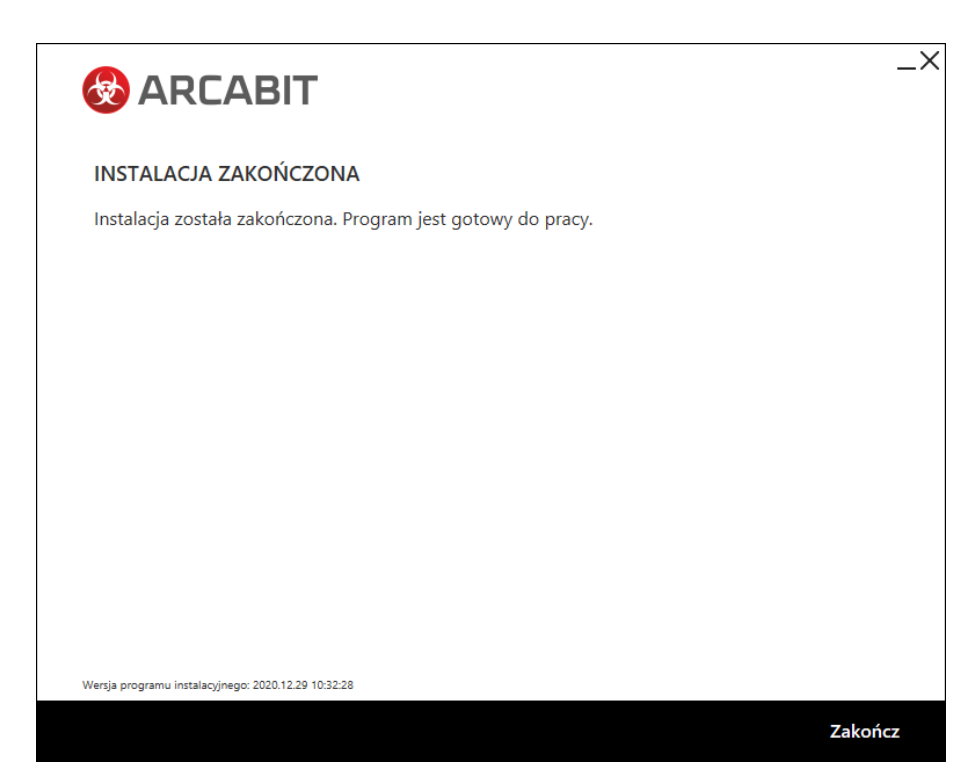